# คู่มือการใช้งาน

ระบบสารสนเทศบริหารจัดการโครงการ ออนไลน์

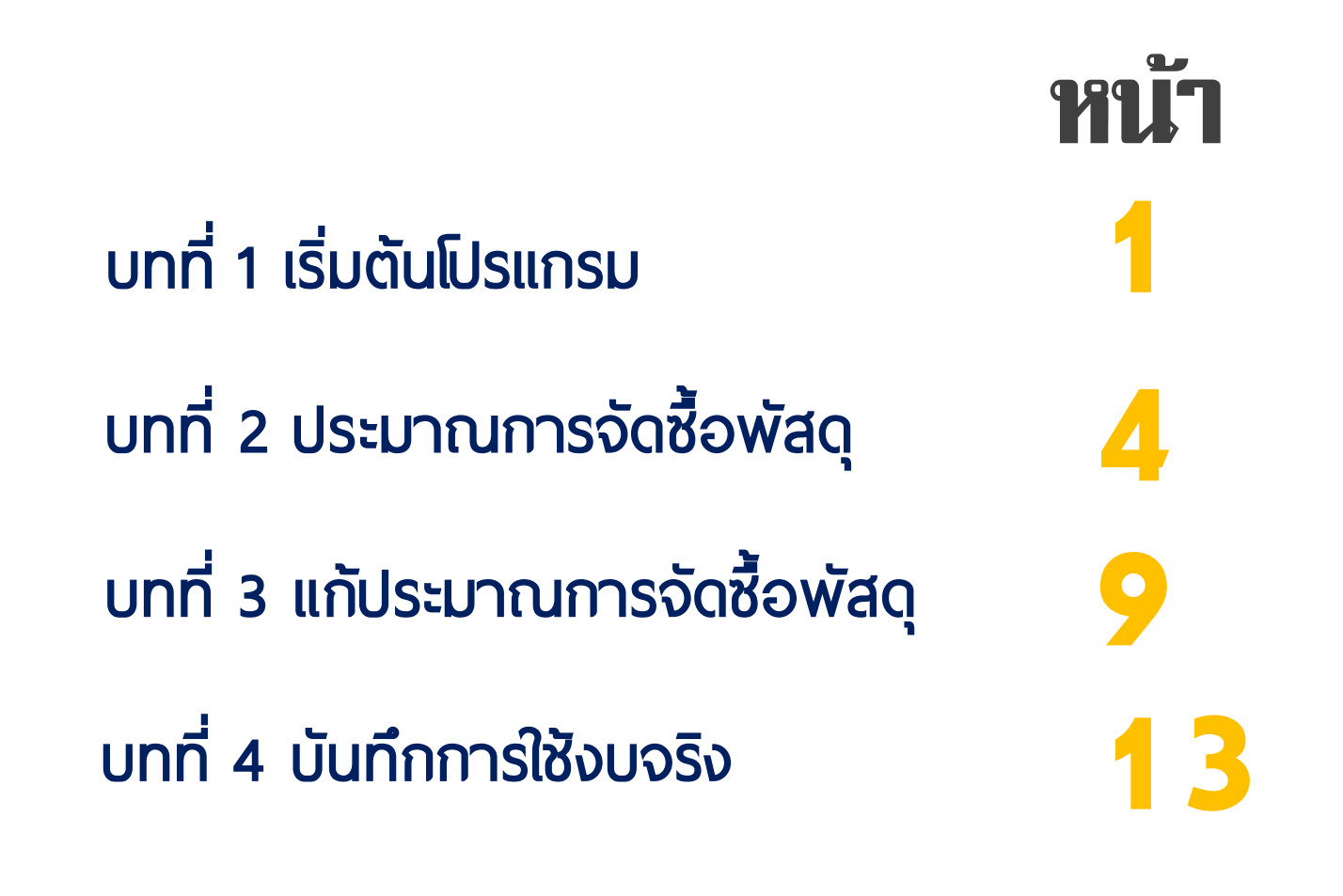

# บทที่ 1 เริ่มตันโปรแกรม

้ข**ั้นที่ 1** คลิกที่ปุ่มสีขาว "เข้าสู้ระบบ"

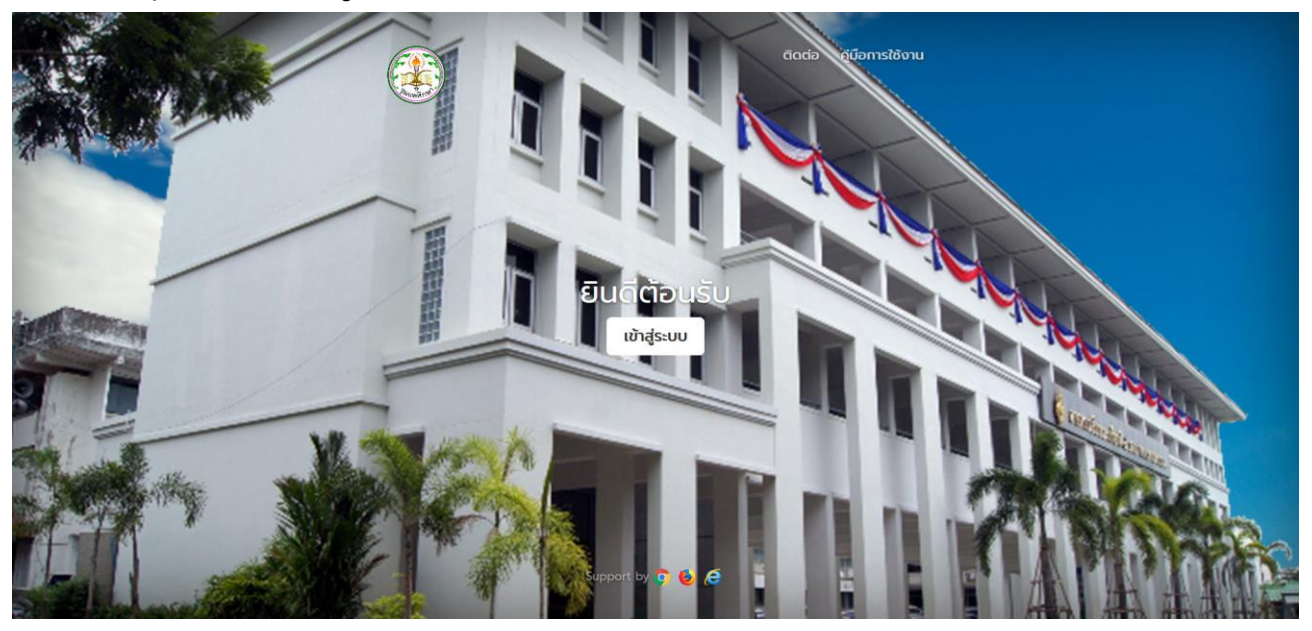

้ข**ั้นที่ 2** กรอก<u>บัญชีผู้ใช้งาน</u>และ<u>รหัสผ่าน</u>ให้ถูกต้อง จากนั้นคลิกที่ปุ่มสีน้ำเงิน "เข้าสู่ระบบ"

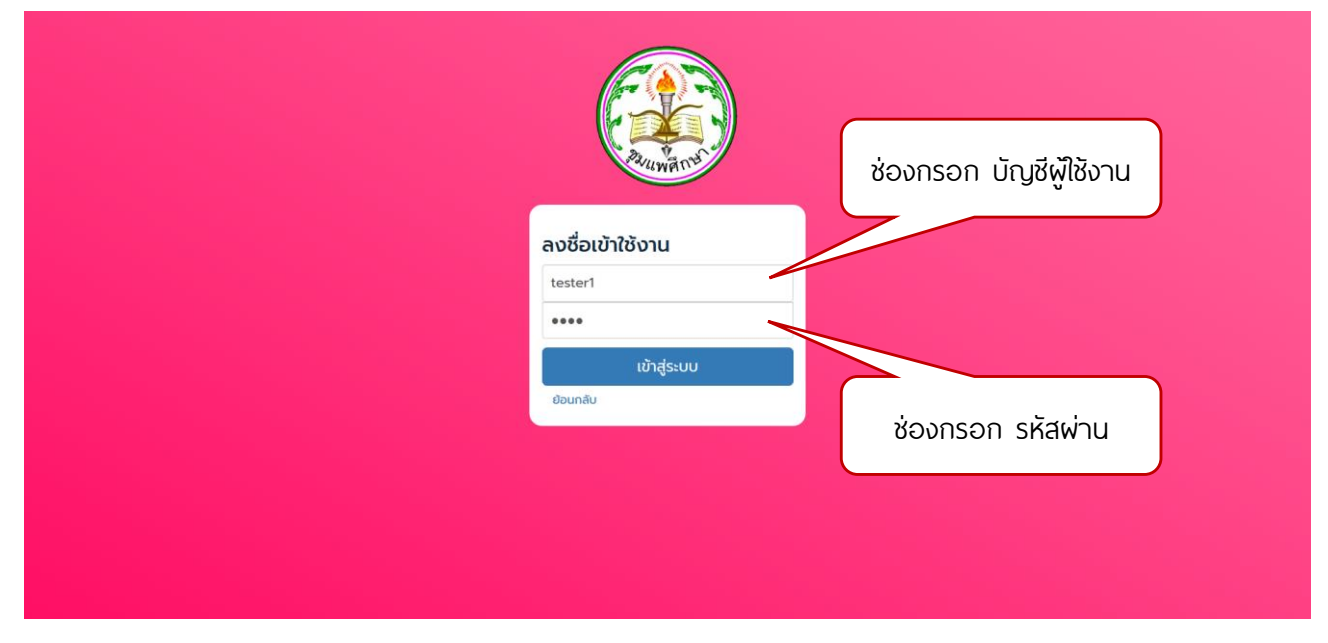

# **ขั้นที่ 3** เลือกปีงบประมาณ จากนั้นคลิกที่ปุ่มสีเขียว "เปิดดำเนินการ"

| MProject |                                                                               | 👤 จุลดิศ คำหว่าน | 🕒 ออกจากระบบ |
|----------|-------------------------------------------------------------------------------|------------------|--------------|
| หน้าหลัก | หน้าหลัก                                                                      |                  |              |
|          | ปัจขประมาณ                                                                    |                  |              |
|          | <sup>0</sup> พ.ค.: * 2561 * ปีงบประมาณที่เปิด : ไม่มี<br>ช่องเลือก ปีงบประมาณ |                  |              |

# ขั้นที่ 4 ยินดีต้อนรับสู่หน้าโครงการ

| MProject ປັ່ນບປຣະມາณ 2561 |        |               |     |             |             |                     |                 | 👤 จุลดีศ        |                  |
|---------------------------|--------|---------------|-----|-------------|-------------|---------------------|-----------------|-----------------|------------------|
| หน้าหลัก                  | кù     | ำโคร          | รงเ | าาร         |             |                     |                 |                 |                  |
| โครงการ                   | ตารางส | ข้อมูลโครง    | การ |             |             |                     |                 |                 |                  |
|                           | #      | ເພັ່ນ<br>ເຕັມ | ń   | ชื่อโครงการ | เงินอุดหนุน | เงินรายได้สถานศึกษา | เงินรายได้อื่นๆ | เริ่มดำเนินการ  | สั้นสุดดำเนินการ |
|                           | 1      |               | 2   | ทดสอบ1      | 100,000     | 200,000             | 0               | 5 พฤษภาคม 2561  | 12 พฤษภาคม 2561  |
|                           | 2      |               | 3   | ทดสอบ 2     | 100,000     | 0                   | 200,000         | 20 กรกฎาคม 2561 | 10 ตุลาคม 2561   |
|                           |        |               |     |             |             |                     |                 |                 |                  |
|                           |        |               |     |             |             |                     |                 |                 |                  |
|                           |        |               |     |             |             |                     |                 |                 |                  |
|                           |        |               |     |             |             |                     |                 |                 |                  |
|                           |        |               |     |             |             |                     |                 |                 |                  |
|                           |        |               |     |             |             |                     |                 |                 |                  |
|                           |        |               |     |             |             |                     |                 |                 |                  |
|                           |        |               |     |             |             |                     |                 |                 |                  |

้ขั้นที่ 4.1 การดูข้อมูลของโครงการ คลิกที่ปุ่มสีขาว 📕 ของโครงการนั้น ๆ

| MProject ປັນບປຣະມາณ 2561 |                    |             |             |                     |                 | 👤 จุลดีศ        | คำหว่าน 🕒 ออกจากร |
|--------------------------|--------------------|-------------|-------------|---------------------|-----------------|-----------------|-------------------|
| หน้าหลัก                 | หน้าโครงก          | าาร         |             |                     |                 |                 |                   |
| โครงการ                  | ตารางข้อมูลโครงการ |             |             |                     |                 |                 |                   |
|                          | # ເຕັນ ດໍ          | ชื่อโครงการ | เงินอุดหนุน | เงินรายได้สถานศึกษา | เงินรายได้อื่นๆ | เริ่มดำเนินการ  | สั้นสุดดำเนินการ  |
|                          | 1 🔳 2              | ทดสอบ1      | 100,000     | 200,000             | 0               | 5 พฤษภาคม 2561  | 12 พฤษภาคม 2561   |
|                          | 2                  | ทดสอบ 2     | 100,000     | 0                   | 200,000         | 20 กรกฎาคม 2561 | 10 ตุลาคม 2561    |
|                          | · /                |             |             |                     |                 |                 |                   |
|                          |                    |             |             |                     |                 |                 |                   |
|                          |                    |             |             |                     |                 |                 |                   |
|                          |                    |             |             |                     |                 |                 |                   |
|                          |                    |             |             |                     |                 |                 |                   |
|                          |                    |             |             |                     |                 |                 |                   |
|                          |                    |             |             |                     |                 |                 |                   |
|                          |                    |             |             |                     |                 |                 |                   |

#### ขั้นที่ 4.2 ยินดีต้องรับสู่หน้าข้อมูลของโครงการ

| MProject ປັຈບປຣະມາณ 2561 | ļ                                                                                                    |                  |                |                                                                               |                       |                       | 5                                                                                                    | ชุลดิค คำหว่าน 🥵 ออกจากระบบ |  |
|--------------------------|----------------------------------------------------------------------------------------------------|------------------|----------------|-------------------------------------------------------------------------------|-----------------------|-----------------------|----------------------------------------------------------------------------------------------------|-----------------------------|--|
| หน้าหลัก                 | หน้                                                                                                    | ำโคร             | รงการ          |                                                                               |                       |                       | <u> </u>                                                                                                |                             |  |
| โครงการ                  | ข้อมูลโค                                                                                                    | ารงการ           |                |                                                                               |                       |                       |                                                                                                    |                             |  |
| ·                        | โครงการที่ : 2<br>เงินอุดหนุน : 40,000/100,000<br>เงินรายได้อื่นๆ : 0/0<br>ยุธศาสตร์ สพฐ. : 3<br>หมายเหตุ : |                  |                | ชื่อโครงการ : ทดสอบ1<br>เงินสนับสนุน : 30,000/50,000 เ<br>กลยุทธ์โรงเรียน : 1 |                       |                       | เงินรายได้สถานศึกษา : 30,000/200,000<br>จุดเน้นของกลยุทธ์ : 2<br>กลุ่ม/ฝ่าย : กลุ่มบริหารกิจการนักเรียน |                             |  |
|                          | #                                                                                                    | จัดชื้อ<br>ฟัสดุ | กิจกรรม/รายการ |                                                                               | เงินอุดหนุน (100,000) | เงินสนับสนุน (50,000) | เงินรายได้สถานศึกษา<br>(200,000)                                                                        | เงินรายได้อื่นๆ (0)         |  |
|                          | 1                                                                                                    | В                | กิจกรรมทดสอบ 1 |                                                                               | 2,000                 | 0                     | 0                                                                                                    | 0                           |  |
|                          | 2                                                                                                    | B                | กิจกรรมทดสอบ 2 |                                                                               | 2,000                 | 0                     | 0                                                                                                    | 0                           |  |
|                          | 3                                                                                                    | B                | กิจกรรมทดสอบ 3 |                                                                               | 5,000                 | 0                     | 0                                                                                                    | 0                           |  |

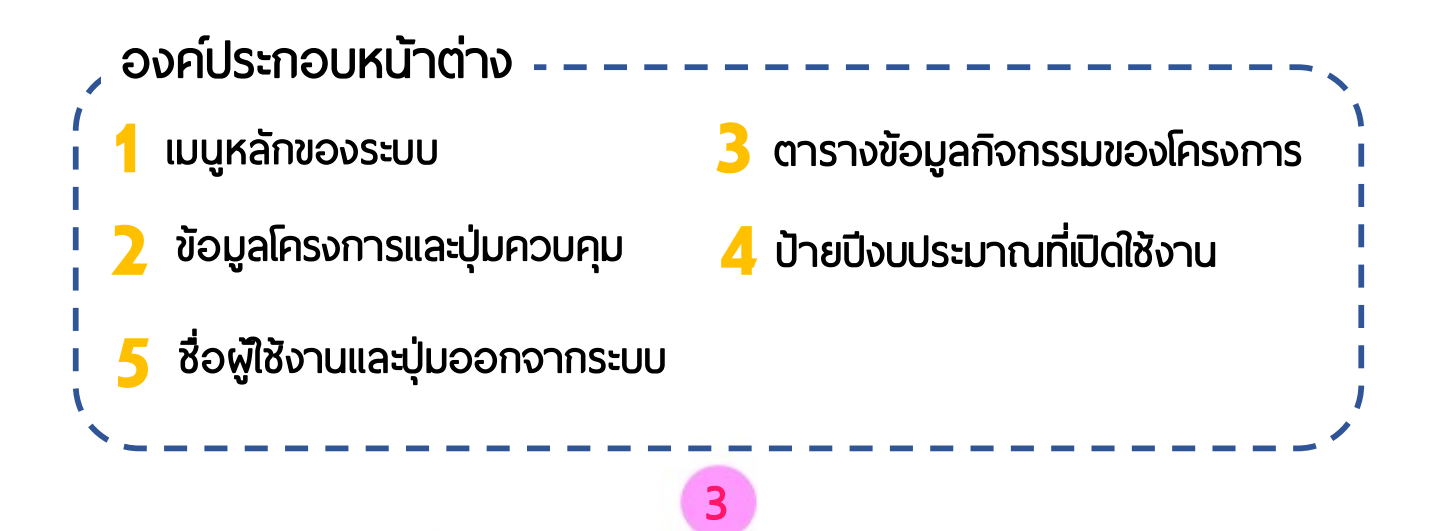

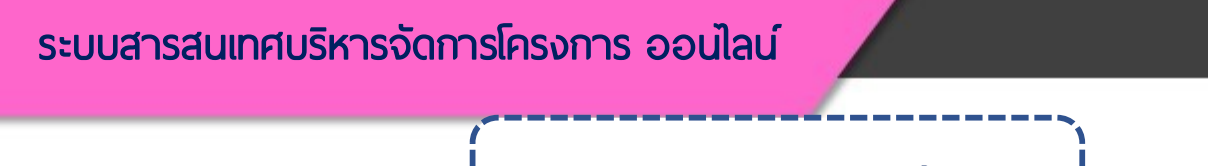

# ุ บทที่ 2 ประมาณการจัดซื้อพัสดุ

้ขั้นที่ 1 เริ่มต้นที่หน้าข้อมูลของโครงการ จากนั้นคลิกที่ปุ่มสีขาว 🔋 ของกิจกรรมที่ต้องการ

| MProject ປັຈບປຣະມາณ 2561 |                                                                                                    |                                                                                                    |                       | 1                                                                                                    | อุลดิศ คำหว่าน 🧲 ออกจากระบบ |  |
|--------------------------|----------------------------------------------------------------------------------------------------|----------------------------------------------------------------------------------------------------|-----------------------|----------------------------------------------------------------------------------------------------|-----------------------------|--|
| หน้าหลัก                 | หน้าโครงการ                                                                                                 |                                                                                                    |                       |                                                                                                    |                             |  |
| โครงการ                  | ข้อมูลโครงการ                                                                                               |                                                                                                    |                       |                                                                                                    |                             |  |
|                          | โครงการที่ : 2<br>เงินอุดหนุน : 40,000/100,000<br>เงินรายได้อื่นๆ : 0/0<br>ยุธศาสตร์ สพฐ. : 3<br>หมายเหตุ : | ชื่อโครงการ : ทดสอบ1<br>เงินสนับสนุน : 30,000/50,000<br>กลยุทธ์โรงเรียน : 1<br>มาตรฐานการศึกษาขั้นพื้นฐาน : 4 | ເຈັເ<br>ວຸດ<br>ກລຸ່   | เงินรายได้สถานศึกษา : 30,000/200,000<br>จุดเน้นของกลยุทธ์ : 2<br>กลุ่ม/ฝ่าย : กลุ่มบริหารกิจการนักเรียน |                             |  |
|                          | ່ວດຄົວ<br># Waq ກວກรรม/รายการ                                                                               | ıбиşанци (100,000)                                                                                            | เงินสนับสนุน (50,000) | เงินรายได้สถานศึกษา<br>(200,000)                                                                        | เงินรายได้อื่นๆ (0)         |  |
|                          | 1 🖪 ่าจกรรมทดสอบ 1                                                                                          | 2,000                                                                                                    | 0                     | 0                                                                                                    | 0                           |  |
|                          | 2 🖪 โอกรรมทดสอบ 2                                                                                           | 2,000                                                                                                    | 0                     | 0                                                                                                    | 0                           |  |
|                          | 3 🖪 ก็จกรรมทดสอบ 3                                                                                          | 5,000                                                                                                    | 0                     | 0                                                                                                    | 0                           |  |

### **ขั้นที่ 2** คลิกที่ปุ่มสีน้ำเงิน "บันทึกประมาณการจัดซื้อพัสดุ"

| MProject ປັນບປຣະມາณ 2561 |                                                                                                    |         |            |        |         |             | 👤 จุลดิศ คำหว่าน | 🕒 ออกจากระบบ |
|--------------------------|----------------------------------------------------------------------------------------------------|---------|------------|--------|---------|-------------|------------------|--------------|
| หน้าหลัก                 | ประมาถ                                                                                                    | นการจัด | าซื้อพัสดุ |        |         |             |                  |              |
| โครงการ                  | ประมาณการจัดชื่อ                                                                                                    | พัสดุ   |            |        |         |             |                  |              |
| บันทึกใช้จริง            | โครงการ : โครงการทดสอบ 1<br>ทิจิกรรม : ทิจิกรรมทดสอบ 70-4<br>เงินอุดหนุน : 12,000/30,000 เงินสนับสนุน : 0/0 เงินรายได้สีดานศึกษา : 0/0 เงินรายได้อื่นๆ : 0/0<br>เริ่มทิจกรรม : 1 มิทุนายน 2561 สิ้นสุดทิจกรรม : 31 สิงหาคม 2561 |         |            |        |         |             |                  |              |
|                          | ตารางข้อมูล                                                                                                    |         |            |        |         |             |                  |              |
|                          | แก้ไข/แสดงผล                                                                                                    | เลขที่  | ก่อนเบิก   | ขอเปิก | คงเหลือ | ประเภท      | ภายในวันที่      |              |
|                          | 1                                                                                                    | 86      | 30,000     | 10,000 | 20,000  | เงินอุดหนุน | 10 กรกฎาคม 2561  |              |
|                          | ±                                                                                                    | 87      | 20,000     | 2,000  | 18,000  | เงินอุดหนุน | 20 กรกฎาคม 2561  |              |
|                          |                                                                                                    |         |            |        |         |             |                  |              |
|                          |                                                                                                    |         |            |        |         |             |                  |              |

#### **ขั้นที่ 3** คลิกที่ปุ่มสีขาว "ถัดไป"

| MProject ปีงบประมา | าณ 2561 |                                                                                                    | 👤 จุลดิศ คำหว่าน | 🕒 ออกจากระบบ |
|--------------------|---------|----------------------------------------------------------------------------------------------------|------------------|--------------|
| หน้าหลัก           |         | ประมาณการจัดซื้อพัสดุ                                                                                                    |                  |              |
| โครงการ            |         |                                                                                                    |                  |              |
|                    |         | โครงการ : กดสอบ1<br>กิจกรรม : กิจกรรมทดสอบ 2<br>เงินอุดหนุน : 400/2,000 เงินสนับสนุน : 0/0 เงินรายได้สถานศึกษา : 0/0 เงินรายได้อื่นๆ : 0/0<br>✔ ย้อนกลับ กัดไป ♪ |                  |              |
|                    |         |                                                                                                    |                  |              |

ข**ั้นที่ 4** เลือกพัสดุตามต้องการ

้ข**ั้นที่ 4.1** ให้กรอกจำนวนตามต้องการ ระบบจะบันทึกข้อมูลให้อัตโนมัติ เมื่อเสร็จให้คลิกที่ปุ่มสีขาว "ถัดไป"

**ขั้นที่ 4.2** หากต้องการข้ามขั้นตอนนี้ ให้คลิกที่ปุ่มสีขาว "ถัดไป"

| MProject ປິ່ຈບປຣະມາณ 2561 |                          |                                                              |                      | 👤 จุลดิศ คำหว่าน |          |
|---------------------------|--------------------------|--------------------------------------------------------------|----------------------|------------------|----------|
| กระดาน                    | เลือกา                   | พัสดุ<br>กัดไป หรือข้ามขั้นต                                 | อนนี้                |                  |          |
| กระดาษ                    |                          |                                                              | )                    |                  |          |
| งานก่อสร้าง/เขียนแบบ      | <ul> <li>Vuoi</li> </ul> | กลับ ถัดไป >                                                 |                      |                  |          |
| ຮອນ                       | 1570                     | everela e                                                    | 200704               | wha              | company  |
|                           | taon                     | SIBITISWAQ                                                   | อากระดาม             | BCDN             | SIRTNUDU |
| ຣບ                        |                          | )<br>กระดานชานอ้อยหุ้มกำฯ 120x180 -1 หน้า/แขวน               | ขอนแก่น คลังนานาธรรม | แผ่น             | 3200     |
| ประเพณีและวัฒนธรรม        |                          |                                                              |                      | - contract       | 2200     |
|                           | 0                        | า กระดานชานออยหุมทา4120x 180- 1หมา/แขวน<br>                  | ขอนทน คลงนานารรรม    | шми              | 3200     |
| วัสดุคอมพิวเตอร์          | 0                        | <sup>1</sup> กระดานชานอ้อยหุ้มกำฯ120x240 ซม.1 หน้า/แขวน<br>I | ขอนท่น คลังนานาธรรม  | แผ่น             | 3800     |
| วัสดุอุปกรณ์สำนักงาน      | <u> </u>                 | <sup>I</sup> กระดานชานอ้อยหุ้มท่าฯ80x120 ชม.1 หน้า<br>I      | ขอนท่น คลังนานาธรรม  | แผ่น             | 1030     |
| วัสดุอุปกรณ์ห้องหมุด      | 0                        | กระดานปุ๊ไม้ก๊อก 60x90 ซม. แบบแขวนผนัง                       | ขอนท่น คลังนานาธรรม  | แผ่น             | 900      |
| auo                       | - <u>-</u>               | กระดานปุ๊ไม้ก๊อก 90x120 ชม.ขอบอลูฯสีชา แบบแขวน               | ขอนท่น คลังนานาธรรม  | แผ่น             | 2600     |
|                           | 0                        | กระดานไวท์บอร์ดตีดแม่เหล็ก •ขา•ล้อ 80x120ชม. 2หน้า           | ขอนท่น คลังนานาธรรม  | แผ่น             | 5700     |
| ( เกทสและสนทนาก)เร        | ~ O                      | กระดานไวท์บอร์ดติดแม่เหล็ก 120x150 ซม.                       | ขอนท่น คลังนานาธรรม  | แผ่น             | 2400     |

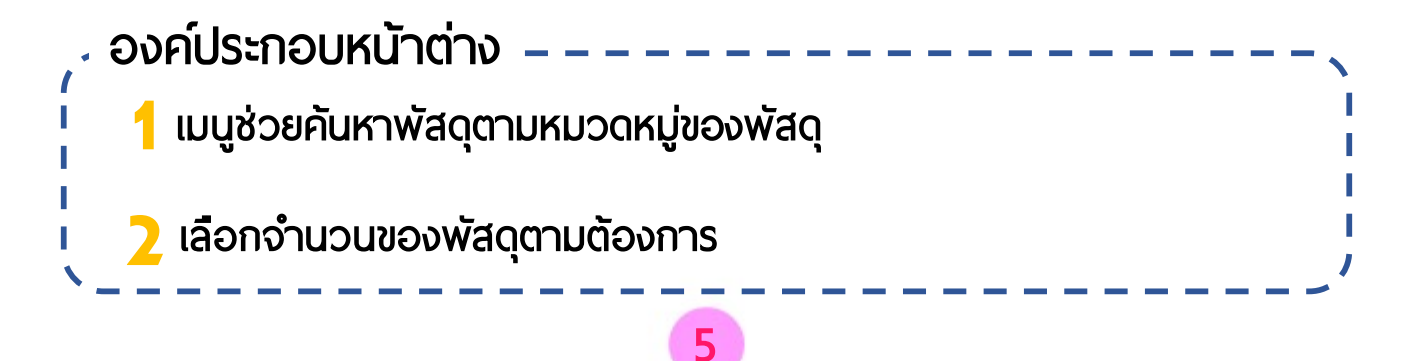

ขั้นที่ 5 กรอกรายการ ร้านค้า จำนวน และราคาต่อหน่วย

**ขั้นที่ 5.1** จากนั้นให้คลิกที่ปุ่ม 🧭 ของแต่ละแถวเพื่อคำนวนราคาและบันทึกข้อมูล

้ข**ั้นที่ 5.2** เมื่อเสร็จแล้ว หรือ หากต้องการข้ามขั้นตอนนี้ ให้คลิกที่ปุ่มสีขาว "ถัดไป"

|   | ค่าใช้สอย/อื่น<br>< ข้อนกลับ ดัดไป | יא<br>א | กัดไป หรืออ       | <u>์</u> มามขั้นตอน | ระบบค          | ำนวณอัตโนมัต |
|---|------------------------------------|---------|-------------------|---------------------|----------------|--------------|
|   | ลบ รายการพัสดุ                     | ຈາກຮ້ານ | ຈຳນວນ             | ราคา : หน่วย        | จำนวนเงิน      | คำนวณ        |
|   |                                    |         | 0                 | 0                   | 0              | C            |
|   |                                    |         | 0                 | 0                   | 0              | C            |
|   |                                    |         | $\langle \rangle$ | 0                   | 0              | ଙ            |
| 1 | <ul> <li>ข้อนกลับ ดัดไป</li> </ul> | >       | n                 | รอกรายการ ร้านค้า   | จำนวน ราคาต่อเ | หน่วย        |
|   |                                    |         |                   |                     |                |              |

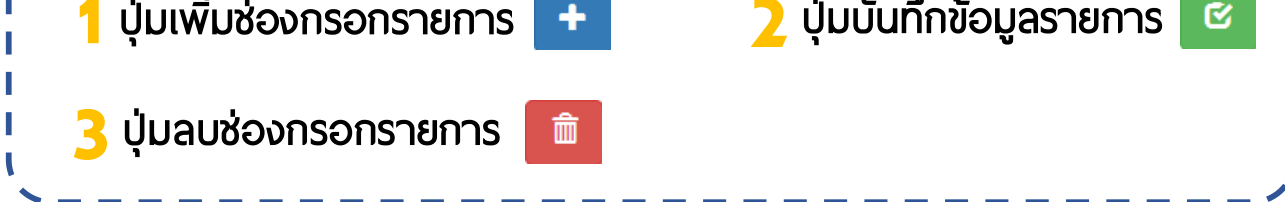

**ขั้นที่ 6** ข้อมูลในหน้านี้เป็นข้อมูลชั่วคราว ผู้ใช้สามารถเพิ่ม-ลดจำนวนรายการต่าง ๆ ได้ โดยคลิกที่ปุ่มสีขาว "ย้อมกลับ" เพื่อเพิ่ม-ลดรายการ

**ขั้นที่ 6.1** เมื่อมั่นใจแล้วให้เลือก วัน/เดือน/ปี ที่ต้องการใช้งบ กรอกวัตถุประสงค์

ีขั้นที่ 6.2 เลือกประเภทงบประมาณ (เงินอุดหนุน, เงินสนับสนุน, รายได้สถานศึกษา, รายได้อื่น ๆ) ขั้นที่ 6.3 คลิกที่ปุ่มสีเขียว "บันทึก" เพื่อบันทึกข้อมูล

| MProject ປັນບປຣະມາณ 2561 |                                                        |                                  |                                                |                         | د              | 🖢 จุลดิศ คำหว่าน 🛛 🔁 ออกจากระบบ       |
|--------------------------|--------------------------------------------------------|----------------------------------|------------------------------------------------|-------------------------|----------------|---------------------------------------|
|                          | ประมาณการ                                              | จัดซื้อพัสดุ                     |                                                |                         |                |                                       |
|                          |                                                        |                                  |                                                |                         |                |                                       |
|                          | <b>โครงการ</b> : ทดสอบ1<br><b>กิจกรรม</b> : กิจกรรมทดส | สอบ 2                            |                                                |                         |                |                                       |
|                          | <b>เงินอุดหนุน</b> : 400/2,00                          | 0 เจินสนับสนุน : 0/0             | เงินรายได้สถานศึกษา : 0/0 เงินร                | <b>ายอื่นได้ๆ</b> : 0/0 |                |                                       |
| สามารถลบแล้ว             | < ย้อนกลับ 📿 รีเง                                      | ฟรช                              |                                                |                         |                |                                       |
| ย้อนกลับไปเลือก          | รายการที่เลือก (ชั่วคราว)                              |                                  |                                                |                         |                |                                       |
| รายการใหม่ได้            | # au                                                   | รายการ                           | จากร้าน                                        | จำนวน                   | ราคา:หน่วย     | จำนวนเงิน                             |
|                          |                                                        | กรรไกร                           | ชุมแพเครื่องเขียน                              | 5                       | 30             | 150                                   |
|                          | 2                                                      | มีดคัดเตอร์                      | ชุมแพเครื่องเขียน                              | 5                       | 70             | 350                                   |
| เลือก วัน/เดือน/ปี       |                                                        |                                  |                                                |                         |                |                                       |
| ที่ต้องการใช้งบ          | ยืนยัน บันทึกข้อมูล (ถาวร)                             |                                  |                                                |                         |                |                                       |
|                          | ต้องใช้ภายในวันที่ : • วว / ดด                         | / ปปปป วัตถุประสงค์ : *          |                                                |                         | N              | ^                                     |
|                          | เปิกจาก : * 🔿 เงิน                                     | มอุดหนุน 🔿 เงินสนับสนุน          | O เงินรายได้สถานศึกษา                          | ля<br>                  |                | <b>`</b>                              |
|                          | ⊻ uunn □ <u>nola</u><br>ກັ້ນ                           | อกปุ่มทำเครองหมายถูก<br>2 รายการ | ุ หากต่องการขอเบิกเกินยอดจำนว<br>รวมเป็นเงิน : | นเงินของโครงก<br>500 บ  | าร/กจกรรม<br>ท | , , , , , , , , , , , , , , , , , , , |
|                          |                                                        |                                  |                                                |                         |                |                                       |
|                          |                                                        |                                  | ► <b>.</b>                                     | $\overline{)}$          | กร             | รอกวัตถุประสงค์                       |
|                          |                                                        | ปกติไม่                          | ต้องเลือก                                      |                         |                |                                       |
|                          | ***                                                    | คลิกเลือกกรณี                    | ่ งบของกิจกรรมที่ตั้ง                          |                         |                |                                       |
|                          | ໄວ້ເຕື                                                 | โม และต้องการ                    | ขอเบิกเกิน เท่านั้น ***                        | J                       |                |                                       |

้ขั้นที่ 7 ระบบจะแสดงข้อมูลการประมาณจัดซื้อพัสดุ ถือว่าเสร็จสมบูรณ์ คลิกที่ปุ่มสีขาว "ย้อนกลับ" เพื่อกลับไปหน้าข้อมูลโครงการ

| MProject ປິ່ຈບປຣະມາณ 2561 |                                              |                                   |   | 💄 จุลดิค คำ | าหว่าน 🕒 ออกอากระบบ |  |  |  |  |  |
|---------------------------|----------------------------------------------|-----------------------------------|---|-------------|---------------------|--|--|--|--|--|
| หน้าหลัก                  | ประมาณการจัดซื้อพัสดุ                        |                                   |   |             |                     |  |  |  |  |  |
| โครงการ                   |                                              |                                   |   |             |                     |  |  |  |  |  |
| ปันทึกใช้อริง             | รายการฟัสดุ/ค่าใช้สอย/อื่นๆ                  |                                   |   |             |                     |  |  |  |  |  |
|                           | # รายการ                                     | # รายการ จำนวน จำนวนเงัน          |   |             |                     |  |  |  |  |  |
|                           | 1 ค่าวิทยากร                                 |                                   | 1 | 1           | 1,000               |  |  |  |  |  |
|                           | 2 ชองขาว ครุฑพับ2#10/100(500ซ/กล่อง)         | บริษัท ขอนแก่น คลังนานาธรรม จำกัด | 1 | 1,000       | 1,000               |  |  |  |  |  |
|                           | ปริ้มราชงาม<br>ราชงามประมาณการอัตซึ่งฟัสดุ 🚖 |                                   |   |             |                     |  |  |  |  |  |
|                           | ปุ่มแสดงราย                                  | งานต่าง ๆ                         |   |             |                     |  |  |  |  |  |

#### **ขั้นที่ 8** คลิกที่ปุ่มสีขาว "ย้อนกลับ" อีกครั้ง

| MProject ປ່າບປຣະມາณ 2561 |                                                                                                    |                                                                                               |                                               |                     |                        | 💄 จุลดิศ คำหว่าน | 🕒 ออกจากระบบ |  |  |  |
|--------------------------|----------------------------------------------------------------------------------------------------|-----------------------------------------------------------------------------------------------|-----------------------------------------------|---------------------|------------------------|------------------|--------------|--|--|--|
| หน้าหลัก                 | ประมาณกา                                                                                                    | ประมาณการจัดซื้อพัสดุ                                                                         |                                               |                     |                        |                  |              |  |  |  |
| โครงการ                  | ประมาณการจัดชื้อพัสดุ                                                                                          | Jระมาณการจัดชื่อพัสดุ                                                                         |                                               |                     |                        |                  |              |  |  |  |
| บันทึกใช้จริง            | โครงการ : โครงการ<br>ทิจกรรม : ทิจกรรม<br>เงินอุดหนุน : 12,000<br>เริ่มกิจกรรม : 1 มิดุนา<br>لاย้อนกลับ<br>บัน | เกดสอบ 1<br>กดสอบ 70-4<br>/30,000 เงินสนับสเ<br>ยน 2561 สิ้นสุดกิจก<br>เทิกประมาณการจัดชื่อพั | <b>มุน</b> : 0/0<br>รรม : 31 สิงหาคม 2<br>สดุ | เงินรายได้สถ<br>561 | านศึกษา : 0/0 เงินรายไ | ด้อื่นๆ : 0/0    |              |  |  |  |
|                          | แก้ไข/แสดงผล เลขที่                                                                                            | ก่อนเบิก                                                                                      | ขอเบิก                                        | คงเหลือ             | ประเภท                 | ภายในวันที่      | i.           |  |  |  |
|                          | 86                                                                                                    | 30,000                                                                                        | 10,000                                        | 20,000              | เงินอุดหนุน            | 10 กรกฎาคม 2561  |              |  |  |  |
|                          | 87                                                                                                    | 20,000                                                                                        | 2/                                            | 18,000              | เงินอุดหนุน            | 20 กรกฎาคม 2561  |              |  |  |  |
|                          |                                                                                                    |                                                                                               | รายการ                                        | ที่บันทึกล่าสุ      | ดจะอยู่บนสุด           |                  |              |  |  |  |

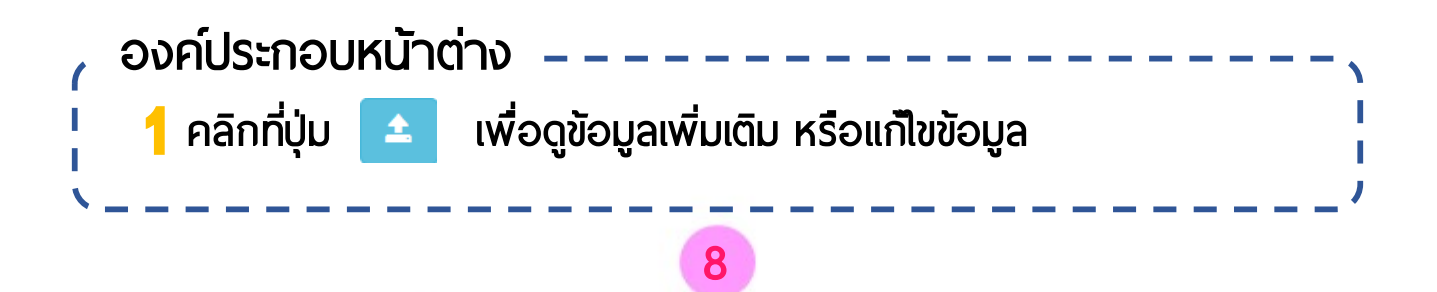

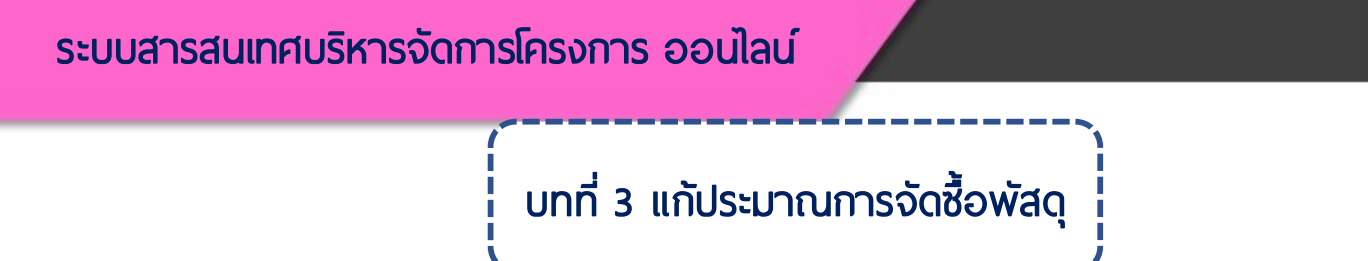

้ขั้นที่ 1 เริ่มต้นที่หน้าข้อมูลของโครงการ จากนั้นคลิกที่ปุ่มสีขาว 🔋 ของกิจกรรมที่ต้องการ

| MProject ປັຈບປຣະມາດ 2561 |                                                                                                    |                                                                                                    |                       | 1                                                                     | จุลดิค คำหว่าน 🛛 🔁 ออกจากร      |
|--------------------------|----------------------------------------------------------------------------------------------------|----------------------------------------------------------------------------------------------------|-----------------------|-----------------------------------------------------------------------|---------------------------------|
| หน้าหลัก                 | หน้าโครงการ                                                                                                    |                                                                                                    |                       |                                                                       |                                 |
| โครงการ                  | ข้อมูลโครงการ                                                                                                    |                                                                                                    |                       |                                                                       |                                 |
|                          | โครงการที่ : 2<br>เงินอุดหนุน : 40,000/100,000<br>เงินรายได้อื่นๆ : 0/0<br>ยุธศาสตร์ สพฐ. : 3<br>หมายเหตุ :<br>✔ ย้อนกลับ ✔ รีเฟรช | ชื่อโครงการ : ทดสอบ1<br>เงินสนับสนุน : 30,000/50,000<br>กลยุทธ์โรงเรียน : 1<br>มาตรฐานการศึกษาขั้นพื้นฐาน : 4 | เงิเ<br>จุด<br>กลุ่   | มรายได้สถานศึกษา : :<br>เน้นของกลยุทธ์ : 2<br>เม/ฝ่าย : กลุ่มบริหารกิ | 30,000/200,000<br>์จการนักเรียน |
|                          | ตารางข้อมูลกิจกรรม/รายการของโครงการ<br>จัดซื้อ                                                                                     |                                                                                                    |                       | เงินรายได้สถานศึกษา                                                   |                                 |
|                          | # ฟัสดุ กิจกรรม/รายการ                                                                                                    | เงินอุดหนุน (100,000)                                                                                         | เงินสนับสนุน (50,000) | (200,000)                                                             | เงินรายได้อื่นๆ (0)             |
|                          | 1 🖪 กิจกรรมทดสอบ 1                                                                                                    | 2,000                                                                                                    | 0                     | 0                                                                     | 0                               |
|                          | 2 🖪 กิจกรรมกดสอบ 2                                                                                                    | 2,000                                                                                                    | 0                     | 0                                                                     | 0                               |
|                          | 3 🖪 กิจกรรมกดสอบ 3                                                                                                    | 5,000                                                                                                    | 0                     | 0                                                                     | 0                               |

# ้ขั้นที่ 2 คลิกที่ปุ่มสีฟ้า 📤

| MProject ປັນບປຣະມາณ 2561 |                                                                 |                                                                      |                                                                                  |                          |                   |                           | 👤 จุลดิศ คำหว่าน | 🕒 ออกจากระบบ |
|--------------------------|-----------------------------------------------------------------|----------------------------------------------------------------------|----------------------------------------------------------------------------------|--------------------------|-------------------|---------------------------|------------------|--------------|
| หน้าหลัก                 | ประมาถ                                                          | นการจัด                                                              | ฉซื้อพัสดุ                                                                       |                          |                   |                           |                  |              |
| โครงการ                  | ประมาณการจัดชื่อ                                                | พัสดุ                                                                |                                                                                  |                          |                   |                           |                  |              |
| utin(ðoso                | โครงการ : โ<br>ทิจกรรม : ที่<br>เงินอุดหนุน :<br>เริ่มกิจกรรม : | ครงการทดสอ<br>โจกรรมทดสอ<br>12,000/30,0<br>1 มิถุนายน 25<br>บันทึกปร | บ 1<br>บ 70-4<br>100 เงินสนับสนุน :<br>161 สิ้นสุดกิจกรรม<br>ะมาณการจัดชื่อพัสดุ | 0/0<br>: 31 สิงหาคม 2561 | เงินรายได้สถานศึก | เษา : 0/0 เงินรายได้อื่นฯ | n : 0/0          |              |
|                          | แก้ไข/แสดงผล                                                    | เลขที่                                                               | ก่อนเบิก                                                                         | ขอเปิก                   | คงเหลือ           | ประเภท                    | ภายในวันที่      |              |
|                          |                                                                 | 86                                                                   | 30,000                                                                           | 10,000                   | 20,000            | เงินอุดหนุน               | 10 กรกฎาคม 2561  |              |
|                          |                                                                 | 87                                                                   | 20,000                                                                           | 2,000                    | 18,000            | เงินอุดหนุน               | 20 กรกฎาคม 2561  |              |
|                          | •                                                               |                                                                      |                                                                                  |                          |                   |                           |                  |              |
|                          |                                                                 |                                                                      |                                                                                  |                          |                   |                           |                  |              |

# **ขั้นที่ 3** คลิกที่ปุ่มสีน้ำเงิน "แก้ไข"

| MProject ປິ່ນບປຣະມາณ 2561 |                  |                                                                                                    |                                   |       | 👤 จุลดิศ ค่ | ำหว่าน 🕒 ออกจากระบบ |
|---------------------------|------------------|----------------------------------------------------------------------------------------------------|-----------------------------------|-------|-------------|---------------------|
| หน้าหลัก                  | ปร               | ระมาณการจัดซื้อพัสดุ                                                                                                    |                                   |       |             |                     |
| โครงการ                   |                  |                                                                                                    |                                   |       |             |                     |
| บันทึกใช้จริง             | ເລຍ<br>ວັດດ<br>ເ | ที่ : 73/2561 จำนวนเงินที่ขอเบิก : 2,000 ใช้ภายในวัต<br>ประสงค์เพื่อ : ส่งเสริม พัฒนาประสบการณ์การเรียนรู้<br>ย้อนกลับ แท้ไข > | นที่ : 2 กรกฎาคม 2561             |       |             |                     |
|                           | รายกา            | ารฟัสดุ/ค่าใช้สอย/อื่นๆ                                                                                                    |                                   |       |             |                     |
|                           | #                | รายการ                                                                                                    | จากร้าน                           | ຈຳນວນ | ราคา:หน่วย  | จำนวนเงิน           |
|                           | 1                | ค่าวิทยากร                                                                                                    |                                   | 1     | 1           | 1,000               |
|                           | 2                | ซองขาว ครุกพับ2#10/100(500ซ/กล่อง)                                                                                             | บริษัท ขอนแก่น คลังนานาธรรม จำกัด | 1     | 1,000       | 1,000               |
|                           |                  |                                                                                                    |                                   |       |             |                     |
|                           | ปริ้มร           | ายงาน                                                                                                    |                                   |       |             |                     |
|                           | ราย              | งานประมาณการจัดชื่อพิสดุ 🖨                                                                                                    |                                   |       |             |                     |
|                           |                  |                                                                                                    |                                   |       |             |                     |

### **ขั้นที่ 4** คลิกที่ปุ่มสีขาว "เลือกรายการเพิ่มเติม"

#### **ขั้นที่ 4.1** ผู้ใช้สามารถลบรายการเดิมออกแล้วเพิ่มใหม่ได้ตามความต้องการ

| MProject ປັນບປຣະມາດ 256 | 61              |                                                                          |                                                                                                    |                                     |       | L          | 🕽 จุลดิศ คำหว่าน | 🕩 ออกจากระบบ |  |  |
|-------------------------|-----------------|--------------------------------------------------------------------------|----------------------------------------------------------------------------------------------------|-------------------------------------|-------|------------|------------------|--------------|--|--|
|                         | U               | ระมาณกาะ                                                                 | รจัดซื้อพัสดุ                                                                                                    |                                     |       |            |                  |              |  |  |
|                         | គេ<br>កិដ<br>លើ | รงการ : กดสอบ1<br>ภารรม : กิจกรรมr<br>นอุดหนุน : 900/2,0<br>< ย้อนกลับ 📿 | ร : ทดสอบ1<br>J : ทัจกรรมทดสอบ 2<br>เมุน : 900/2,000 เงินสนับสนุน : 0/0 เงินรายได้สถานศึกษา : 0/0 เงินรายอื่นได้ๆ : 0/0<br>คนกลับ 📿 รีเฟรช เลือกรายการเพิ่มแติม <b>&gt;</b> |                                     |       |            |                  |              |  |  |
|                         | STE             | มการที่เลือก (ชั่วคราว)                                                  |                                                                                                    |                                     |       |            |                  |              |  |  |
|                         | #               | au                                                                       | รายการ                                                                                                    | จากร้าน                             | จำนวน | ราคา:หน่วย | จำนวนเงิน        |              |  |  |
|                         | 1               | â                                                                        | กรรไกร                                                                                                    | ชุมแพเครื่องเขียน                   | 5     | 30         | 150              |              |  |  |
|                         | 2               | â                                                                        | มีดคัดเตอร์                                                                                                    | ชุมแพเครื่องเขียน                   | 5     | 70         | 350              |              |  |  |
|                         |                 |                                                                          |                                                                                                    |                                     |       |            |                  |              |  |  |
|                         | ยืน             | ยัน บันทึกข้อมูล (ถาวร)                                                  |                                                                                                    |                                     |       |            |                  |              |  |  |
|                         | ຕ້ອ<br>ເປົາ     | งใช้ภายในวันที่ : • 01 / 0                                               | 06 / 2018 🕲 วัตถุประสงค์ : *<br>เงินอุดหนุน                                                                                                    | ส่งเสริม พัฒนาประสบการณ์การเรียนรู้ |       |            |                  |              |  |  |
|                         |                 | 🗹 บันทึก 🛛 ทั้งหเ                                                        | ม <b>ด</b> : 2 รายการ รวมเป็นเ                                                                                                    | <b>งัน</b> : 500 บาท                |       |            |                  |              |  |  |

#### **ขั้นที่ 5** เลือกพัสดุตามต้องการ

้ขั้นที่ 5.1 ให้กรอกจำนวนตามต้องการ ระบบจะบันทึกข้อมูลให้อัตโนมัติ เมื่อเสร็จให้คลิกที่ปุ่มสีขาว "ถัดไป" ขั้นที่ 5.2 หากต้องการข้ามขั้นตอนนี้ ให้คลิกที่ปุ่มสีขาว "ถัดไป"

| MProject ປິ່ຈບປຣະມາณ 2561 |        |                                                    |                      | 👤 จุลดิศ คำหว่าน |            |
|---------------------------|--------|----------------------------------------------------|----------------------|------------------|------------|
| กระดาน                    | เลือก  | เพัสดุ                                             |                      |                  |            |
| กระดาษ                    |        | ถัดไป หรือข้ามข้เ                                  | นตอนนี               |                  |            |
| งานก่อสร้าง/เขียนแบบ      | < ย้อน | เกลับ ถัดไป 🕽                                      |                      |                  |            |
| ຮອນ                       | เลือก  | รายการฟิสดุ                                        | ຈາກຮ້ານ              | всры             | ราคา:หน่วย |
| ຣນ                        |        | หมวดหมู่                                           | ์ กระดาน             |                  |            |
|                           | 0      | กระดานชานอ้อยหุ้มก่ำฯ 120x180 -1 หน้า/แขวน         | ขอนแก่น คลังนานาธรรม | แผ่น             | 3200       |
| ประเพณีและวัฒนธรรม        | 0      | กระดานชานอ้อยหุ้มกำฯ120x180-1หน้า/แขวน             | ขอนท่น คลังนานาธรรม  | แผ่น             | 3200       |
| วัสดุคอมพิวเตอร์          | 0      | กระดานชานอ้อยหุ้มกำฯ120x240 ชม.1 หน้า/แขวน         | ขอนท่น คลังนานาธรรม  | แผ่น             | 3800       |
| วัสดุอุปทรณ์สำนักงาน      | 0      | กระดานชานอ้อยหุ้มทำฯ80x120 ชม.1 หน้า               | ขอนท่น คลังนานาธรรม  | แผ่น             | 1030       |
| วัสดุอุปกรณ์ห้องสมุด      | 0      | กระดานปุ๊ไม้ก็อก 60x90 ซม. แบบแขวนผนัง             | ขอนท่น คลังนานาธรรม  | แผ่น             | 900        |
| ayo                       | 0      | กระดานปุ๊ไม้ก็อก 90x120 ชม.ขอบอลูฯสีชา แบบแขวน     | ขอนท่น คลังนานาธรรม  | แผ่น             | 2600       |
|                           | 0      | กระดานไวท์บอร์ดตีดแม่เหล็ก +ขา+ล้อ 80x120ชม. 2หน้า | ขอนก่น คลังนานาธรรม  | แผ่น             | 5700       |
| เกทส์และสันทนาการ         | 0      | กระดานไวท์บอร์ดติดแม่เหล็ก 120x150 ชม.             | ขอนท่น คลังนานาธรรม  | แผ่น             | 2400       |

ขั้นที่ 6 กรอกรายการ ร้านค้า จำนวน และราคาต่อหน่วย

ขั้นที่ 6.1 จากนั้นให้คลิกที่ปุ่ม 🧭 ของแต่ละแถวเพื่อคำนวนราคาและบันทึกข้อมูล ขั้นที่ 6.2 เมื่อเสร็จแล้ว หรือ หากต้องการข้ามขั้นตอนนี้ ให้คลิกที่ปุ่มสีขาว "ถัดไป"

| MProject ປັນບປຣະມາณ 2561 |                                    |          |             |                    | 💄 จุลดีค       | คำหว่าน 🕻 ออกจากระบบ |
|--------------------------|------------------------------------|----------|-------------|--------------------|----------------|----------------------|
|                          | ค่าใช้สอย/อื่น<br>< ข้อนกลับ ดัดไป | ופו<br>• | ้ถัดไป หรือ | งข้ามขั้นตอน       | ระบบค่         | านวณอัตโนมัติ        |
|                          | ลบ รายการพัสดุ                     | ຈາກຮ້ານ  | ຈຳนวน       | ราคา : หน่วย       | จำนวนเงิน      | คำนวณ                |
|                          |                                    |          | 0           | 0                  | 0              | C                    |
|                          |                                    |          | 0           | o                  | 0              | C                    |
|                          |                                    |          |             | 0                  | 0              | C                    |
|                          | 🛨<br>< ຍ້อนกลับ ດັດໄປ              | >        |             | ารอกรายการ ร้านค้า | จำนวน ราคาต่อห | ເບ່ວຍ                |

#### **ขั้นที่ 7** เมื่อมั่นใจแล้ว คลิกที่ปุ่มสีเขียว "บันทึก" เพื่อบันทึกการเปลี่ยนแปลง การประมาณการจัดซื้อพัสดุ ถือว่าเสร็จสมบูรณ์

| MProject | ปึงบประมาณ 2561                                                                                                    |                      |                              |                                       |                                     |       | L          | 👤 จุลดิศ คำหว่าน |  |  |
|----------|----------------------------------------------------------------------------------------------------|----------------------|------------------------------|---------------------------------------|-------------------------------------|-------|------------|------------------|--|--|
|          |                                                                                                    | ประ                  | มาณการ                       | จัดซื้อพัสดุ                          |                                     |       |            |                  |  |  |
|          |                                                                                                    |                      |                              |                                       |                                     |       |            |                  |  |  |
|          | โครงการ : ทดสอบ1<br>กิจกรรม : กิจกรรมทดสอบ 2<br>เงินอุดหนุน : 900/2,000 เงินสนับสนุน : 0/0 เงินรายได้สถานศึกษา : 0/0 เงินรายอื่นได้ๆ : 0/0 |                      |                              |                                       |                                     |       |            |                  |  |  |
|          |                                                                                                    | รายการที่            | ี่เลือก (ชั่วคราว)           |                                       |                                     |       |            |                  |  |  |
|          |                                                                                                    | #                    | au                           | รายการ                                | จากร้าน                             | จำนวน | ราคา:หน่วย | จำนวนเงิน        |  |  |
|          |                                                                                                    | 1                    | Ê                            | กรรไทร                                | ชุมแพเครื่องเขียน                   | 5     | 30         | 150              |  |  |
|          |                                                                                                    | 2                    | Ê                            | มีดคัดเตอร์                           | ชุมแพเครื่องเขียน                   | 5     | 70         | 350              |  |  |
|          |                                                                                                    |                      |                              |                                       |                                     |       |            |                  |  |  |
|          |                                                                                                    | ยืนยัน บั            | นทึกข้อมูล (ถาวร)            |                                       |                                     |       |            |                  |  |  |
|          |                                                                                                    | ต้องใช้ภา<br>เปิกจาก | ายในวันที่ : • 01/06/<br>: • | / 2018 🕲 วัตถุประสงค์ : •<br>เอุดหนุน | ส่งเสริม พัฒนาประสบการณ์การเรียนรู้ |       |            |                  |  |  |
|          |                                                                                                    | 🗹 Ŭ                  | ันทึก ทั้งหมด                | : 2 รายการ รวมเป็นเ                   | <b>จิน</b> : 500 บาท                |       |            |                  |  |  |

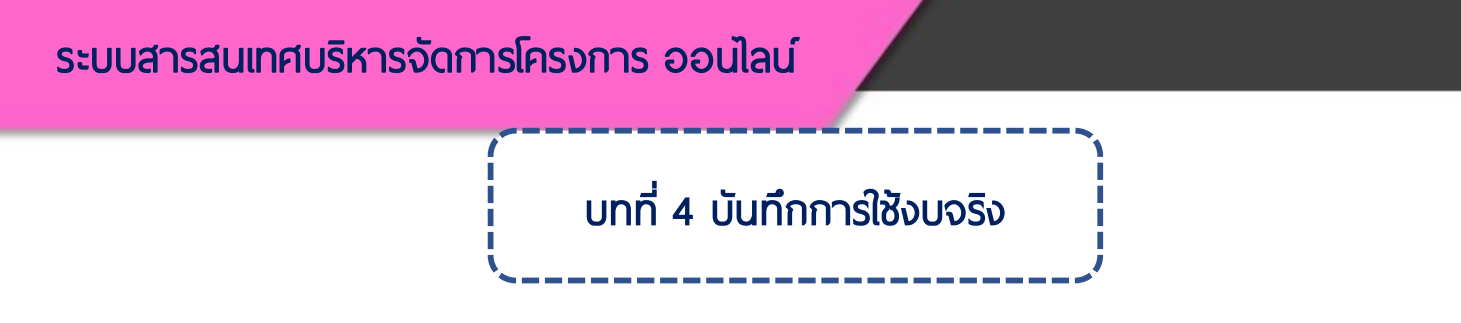

**ขั้นที่ 1** เริ่มต้นที่หน้าข้อมูลของโครงการ คลิกที่เมนู "บันทึกข้อใช้จริง" เลือกโครงการ จากนั้นคลิกที่ปุ่ม "กัดไป"

| MProject ປັນບປຣະມາณ 2561 |                                                                  | 👤 จุลดิค คำหว่าน | 🕒 ออกจากระบบ |
|--------------------------|------------------------------------------------------------------|------------------|--------------|
| หน้าหลัก                 | บันทึกใช้จริง                                                    |                  |              |
| โกรงการ<br>บันทึกใช้อริง | นองโกรงการ<br>ถัดไป ><br>เลือกโครงการ จากนั้นคลิกที่ปุ่ม "กัดไป" |                  |              |

### **ขั้นที่ 2** เลือกกิจกรรม จากนั้นคลิกที่ปุ่ม "ถัดไป"

| MProject ປັຈບປຣະມາณ 2561 |                                         | 👤 จุลดีศ คำหว่าน | C+ aananns:uu |
|--------------------------|-----------------------------------------|------------------|---------------|
| หน้าหลัก                 | บันทึกใช้จริง                           |                  |               |
| โครงการ                  |                                         |                  |               |
| บันทึกใช้จริง            | โครงการที่ 70 โครงการทดสอบ 1            |                  |               |
|                          | เลือกกิจกรรม จากนั้นคลิกที่ปุ่ม "กัดไป" |                  |               |

### ระบบสารสนเทศบริหารจัดการโครงการ ออนไลน์

1

**ขั้นที่ 3** คลิกที่ปุ่มสีขาว

#### เลือกรายการที่ต้องการบันทึกใช้จริง

|         | MProject ປັຈບປຣະມາณ 2561 |                               |                                         |                            |           |                  | 👤 จุลดัศ คำหว่าน | 🕒 ออกจากระบบ |
|---------|--------------------------|-------------------------------|-----------------------------------------|----------------------------|-----------|------------------|------------------|--------------|
|         | หน้าหลัก                 | บันทึกใ                       | ช้จริง                                  |                            |           |                  |                  |              |
|         | โครงการ                  |                               |                                         |                            |           |                  |                  |              |
|         | บันทึกใช้จริง            | โครงการที่ 7<br>กิจกรรมที่ 21 | 0 โครงการทดสอบ 1<br>7 กิจกรรมทดสอบ 70-1 |                            |           |                  |                  |              |
|         |                          | 🔇 ย้อนกล้                     | บ ประวัติขอใช้จริง                      | > บันทึกขอใช้จริง เร่งด่วน |           |                  |                  |              |
|         |                          | บันทึกตามรายกา                | รขอเปิก                                 |                            |           |                  |                  |              |
|         |                          | ເລ                            | ที่ ต้องการใช                           | ว้ภายใน                    | จำนวนเงิน | วัตถุประสงค์     |                  |              |
|         |                          | 2 70                          | 2018-06-                                | 29                         | 900       | จัดอบรม          |                  |              |
|         |                          | <del>ک</del> 85               | 2018-07-                                | 25                         | 4000      | สนับสนุนการเรียน |                  |              |
|         |                          | <b>±</b> 71                   | 2018-06-                                | 29                         | 1100      | จัดอบรม          |                  |              |
| เลือกรา | ายการที่ต้องการ          | · ·                           |                                         |                            |           |                  |                  |              |
|         |                          |                               |                                         |                            |           |                  |                  |              |

#### ้**ขั้นที่ 4** กรอกข้อมูลตามช่องที่กำหนดให้ จากนั้นคลิกที่ปุ่มสีเขียว "บันทึก" ถือว่าเสร็จสมบูรณ์

| MProject ປິ່ຈບປຣະມາณ 2561 |                                                                                                    | 👤 จุลดิค คำหว่าน | 🕒 ออกจากระบบ |
|---------------------------|----------------------------------------------------------------------------------------------------|------------------|--------------|
| หน้าหลัก                  | บันทึกใช้จริง                                                                                                    |                  |              |
| โครงการ                   |                                                                                                    |                  |              |
| บันทึกใช้จริง             | เลขที่ : 70/2561 จำนวนเงินที่ขอเบิก : 900 ใช้ภายในวันที่ : 29 บิถุนายน 2561<br>วัตถุประสงค์เพื่อ : จัดอบรม                  |                  |              |
|                           | จากร้าน : * ชุบแพเครื่องเขียน เงินที่ใช้ : * 900                                                                            |                  |              |
|                           | รายละเอียด : * ชื่อวัสดุอุปกรณ์จัดอาคารสถานที่ งานวันครู                                                                    |                  |              |
|                           | หมายเหตุ : โม้ระบุ                                                                                                    |                  |              |
|                           | 🗘 šíwstø ∠ ŭuňn                                                                                                    |                  | รายละเล      |
|                           | กรอกข้อมูลใช้อริง หมายเหตุ                                                                                                  | ,                |              |
|                           | จำนวนเงิน : 900 จากร้าน : ชุมแพเครื่องเขียน<br>รายละเอียด : ชื่อวัสดุอุปกรณ์จัดอาคารสถานที่ งานวันครู<br>หมายเหตุ : ไม่ระบุ |                  | ~            |

#### ระบบสารสนเทศบริหารจัดการโครงการ ออนไลน์

|             |                                                        |                                      |                                |                                           |            | 💄 ຈຸລດົມ | า คำหว่าน 🥵 ออกจาก |
|-------------|--------------------------------------------------------|--------------------------------------|--------------------------------|-------------------------------------------|------------|----------|--------------------|
| เน้าหลัก    | <mark>บันท</mark> ึก                                   | ใช้จริง                              | )                              |                                           |            |          |                    |
| ครงการ      |                                                        |                                      |                                |                                           |            |          |                    |
| นทึกใช้จริง | โครงการที่ 2<br>กิจกรรมที่ 2<br>เงินอุดหนุน<br>ถัดไป > | 70 โครงการ<br>217 กิจกรรม<br>: 20000 | กดสอบ 1<br>กดสอบ 70-1<br>กัดไป |                                           |            |          |                    |
|             | ลงวันที่                                               | เลขที่ใบเบิก                         | เรื่อง/ชื่อร้าน                | รายละเอียด                                | เงินที่ใช้ | คงเหลือ  | ประเภท             |
|             | 10/07/2561                                             | -                                    | ชุมแพเครื่องเขียน              | รายการชื่ออาหารเบรกกลางวัน                | 2,000      | 18000    | เงินอุดหนุน        |
|             | 11/07/2561                                             | -                                    | ชุมแพเครื่องเขียน              | ชื้อวัสดุอุปกรณ์จัดอาคารสถานที่ งานวันครู | 4,000      | 14000    | เงินอุดหนุน        |
|             | 13/07/2561                                             | -                                    | ชุมแพเครื่องเขียน              | ชุดปากกาเคมีหลากสี                        | 500        | 13500    | เงินอุดหนุน        |
|             | 13/07/2561                                             | 85/2561                              | ชุมแพเครื่องเขียน              | ชื้อวัสดุอุปกรณ์จัดอาคารสถานที่ งานวันครู | 4,000      | 9500     | เงินอุดหนุน        |
|             | 31/07/2561                                             | 70/2561                              | ชุมแพเครื่องเขียน              | ซื้อวัสดุอุปกรณ์จัดอาคารสถานที่ งานวันครู | 900        | 8600     | เงินอดหนน          |

#### \*\*\* หากต้องการแก้ไขข้อมูล ให้ดำเนินการตามขั้นตอนที่ 1 – 4 (กรณีปกติ) \*\*\*

้ข**ั้นที่ 5** กรณีบันทึกขอใช้ เร่งด่วน (ถ้ามี) ให้คลิกที่ปุ่มสีน้ำเงิน "บันทึกขอใช้จริง เร่งด่วน" ขั้นที่ 5.1 กรอกข้อมูลตามช่องว่างที่กำหนดให้

้**ขั้นที่ 5.2** หรือหากต้องการแก้ไขข้อมูลให้คลิกที่ปุ่มสีขาว ᆂ จากนั้นให้ดำเนินการตามเดิม

| MProject ປິ່ຈບປຣະມາณ 2561 |                               |           |                   |                                           | 👤 จุลดิค คำหว่าน 🛛 🔁 ออกจากระบบ |
|---------------------------|-------------------------------|-----------|-------------------|-------------------------------------------|---------------------------------|
| หน้าหลัก                  | • Obuncie                     | ,         |                   |                                           |                                 |
| โครงการ                   | กรอกข้อมูลใช้จริง เร่งด่วน    |           |                   |                                           |                                 |
| บันทึกใช้จริง             | จากร้าน : *                   |           |                   | เงินที่ใช้ : *                            |                                 |
|                           | รายละเอียด : "                |           |                   |                                           |                                 |
|                           | หมายเหตุ :                    |           |                   |                                           |                                 |
|                           | ประเภทเงิน :                  |           |                   |                                           |                                 |
|                           | 🖉 รีเพีรง 🞽 มันทัก            |           |                   |                                           |                                 |
|                           | การยายอมูลเชียง การเปิร์จะเวน |           |                   |                                           |                                 |
|                           | 0002110030 13011              | 50        |                   |                                           |                                 |
|                           | เลขที่                        | จำนวนเงิน | จากร้าน           | รายละเอียด                                | หมายเหตุ                        |
|                           | 1 P                           | 4,000     | ชุมแพเครื่องเขียน | ซื้อวัสดุอุปกรณ์จัดอาคารสถานที่ งานวันครู | ไม่ระบุ                         |
|                           | <b>1</b> 3                    | 2,000     | ชุมแพเครื่องเขียน | รายการซื้ออาหารเบรกกลางวัน                | ไประบุ                          |
|                           | <b>±</b>                      | 500       | ชุมแพเครื่องเขียน | ชุดปากกาเคมีหลากสี                        | ไม่ระบุ                         |
|                           |                               | $\leq$    |                   |                                           |                                 |
|                           |                               | ມລັງນຸດ   |                   | รือได้แล้ด (ออดไม่ว่าก่อน)                |                                 |
|                           |                               |           | ISTALIELE         | กาเวแลว (กรานเรงดวน)                      |                                 |